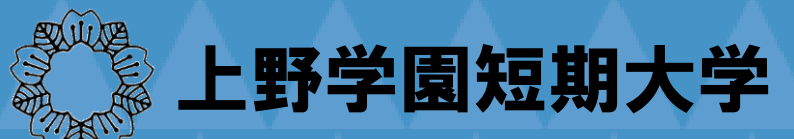

## インターネット出願の手順

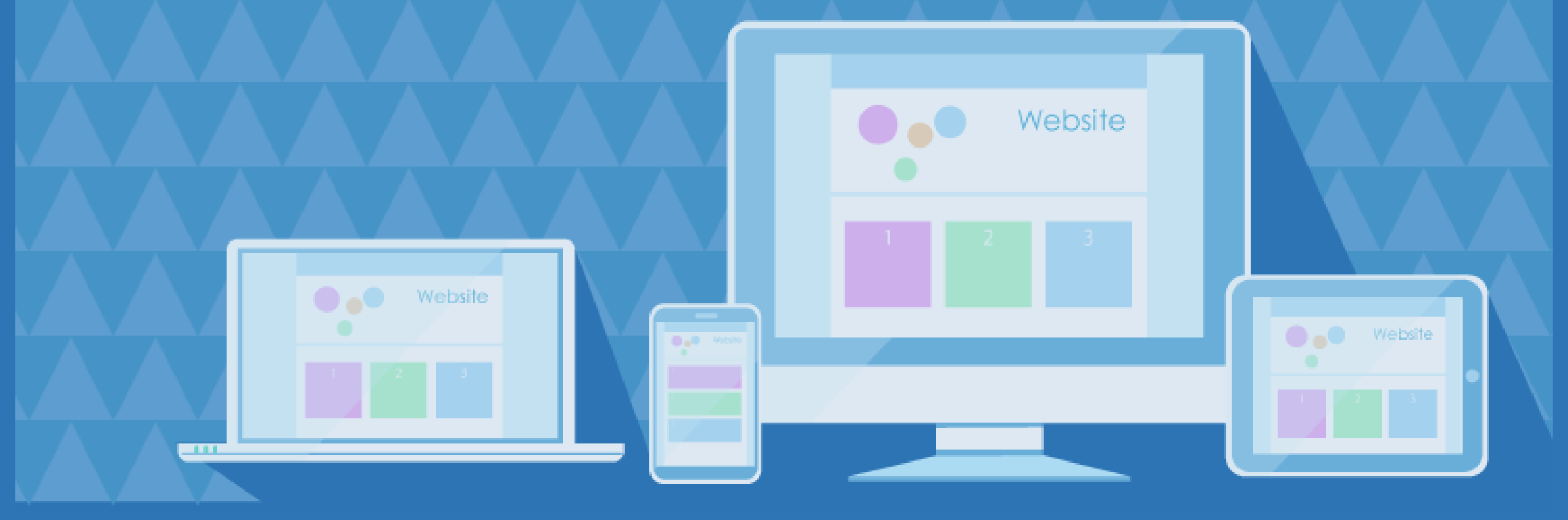

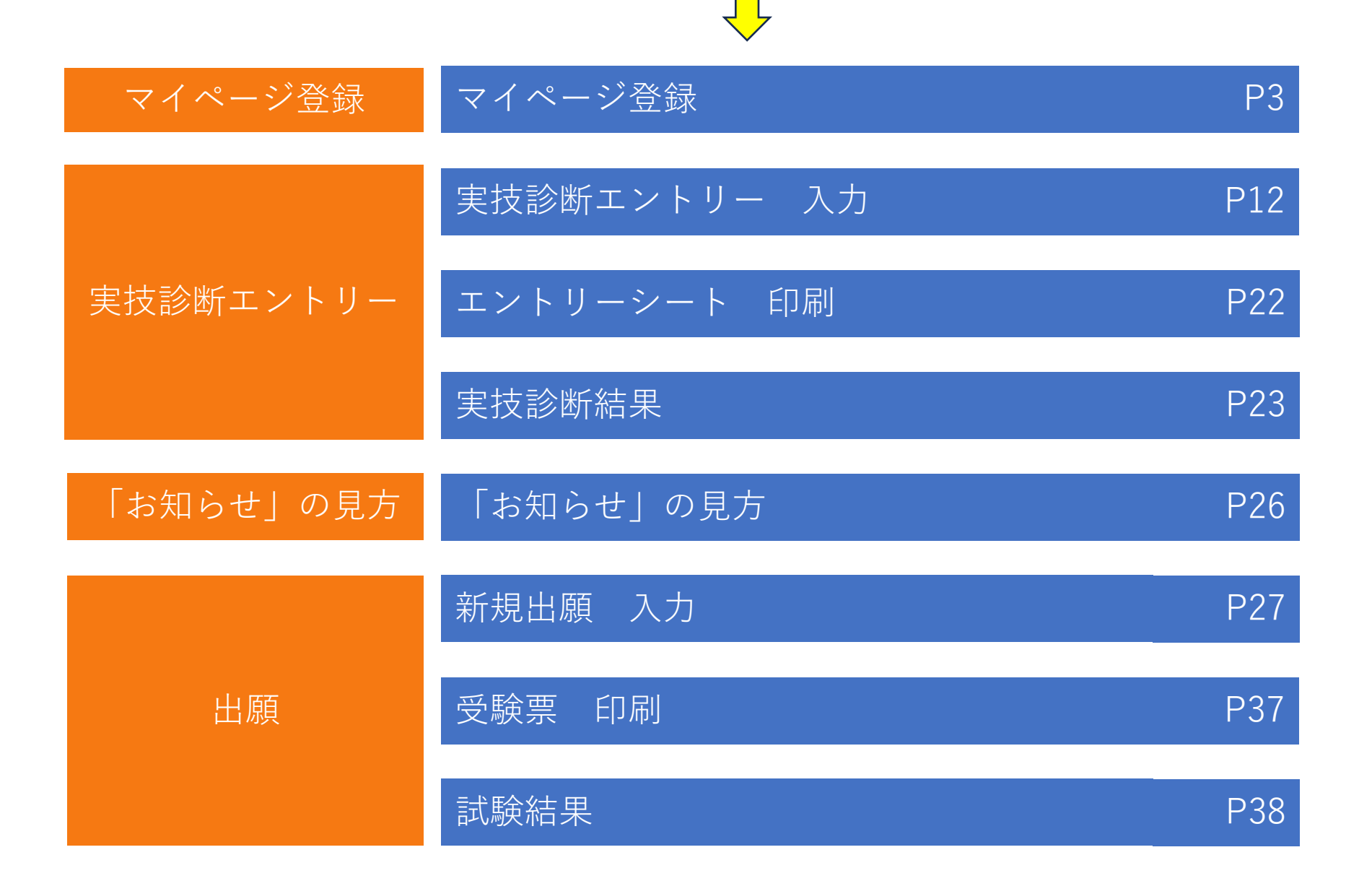

![](_page_2_Picture_0.jpeg)

※実技診断を受けられる方もマイページ登録が必要です。

![](_page_2_Picture_2.jpeg)

・メールアドレス

・写真データ

- ・背景は無地のカラー写真
- ファイル形式は「jpg」「jpeg」のいずれか
- 上半身、正面、脱帽
- ・加工された写真は不可

![](_page_2_Picture_10.jpeg)

![](_page_2_Picture_11.jpeg)

#### 【インターネット出願ページ】

https://www.syutsugan.net/uenogakuen

![](_page_3_Picture_3.jpeg)

🛄 はじめて出願される方

※上記リンクをクリックすると出願ページへ飛びます

| 上野学園短期大学 ィンターネット出願ページ              | 上野学園短期大学                                 | でに出願された方<br>マイページ |
|------------------------------------|------------------------------------------|-------------------|
|                                    | <u>インターネット出</u>                          | 願                 |
|                                    | インターネット出願の<br><b>3つのポイント</b><br>Point 01 | . /               |
| \ <sub>インターネット出願の</sub> 3つのポイント /  | 24時間<br>□ #UØT出版される方 ▲ すでに出版             | 願された方             |
| POINT 01     POINT 02     POINT 03 | க்க பி syutsugan.net                     | ى<br>آ            |

![](_page_4_Figure_0.jpeg)

#### 上野学園短期大学 インターネット出願 メールアドレス 必須 例) test@syutsugan.net ▼ 確認のためもう一度入力してください。 例) test@syutsugan.net アカウント・基本情報登録 ご登録頂いた場合、下記プライバシーポリシーを含むCookieの使用についてご理解の上、 登録URLの送信先入力 登録URLの送信完了 基本情報入力 確認 完了 ネット出願利用規約に同意いただいたものといたします。 登録URLの送信先入力 C ネット出願では、メールアドレスをIDとしてご利用いただきます。登録されるメールアドレスを入力していただき、「送信する」ボタン 私はロボットではあり をクリックしてください。入力していただいたメールアドレスに登録用URLを送信いたします。受け取られたメールより、登録を進め CLICK! ません reCAPTCHA てください。事前に@syutsugan.netからのメールを受信できるようにしてください。 送信する メールアドレス 必須 例) test@syutsugan.net ▼ 確認のためもう一度入力してください。 メールアドレスを入力し、 ご登録頂いた場合、下記プライバシーポリシーを含むCookieの使用についてご理解の上、 ネット出願利用規約に同意いただいたものといたします。 「送信する」をクリック 私はロボットではありません reCAPTCHA

🛄 はじめて出願される方

![](_page_6_Picture_0.jpeg)

![](_page_7_Picture_0.jpeg)

#### 🛄 はじめて出願される方

#### 個人情報の入力 写真アップロード

#### アカウント・基本情報登録

| 登録URLの<br>送信先入力 | 登録URLの<br>送信完了 | 基本情報<br>入力 | 確認 | 完了 |
|-----------------|----------------|------------|----|----|
|-----------------|----------------|------------|----|----|

●氏名 ●氏名(カタカナ) ・ パスワード ●生年月日 ●件別 ●国籍(外国籍の方は選択) ●郵便番号 ●住所 ●電話番号

#### 🛄 はじめて出願される方

| 写真アップロード                                                         |  |  |  |
|------------------------------------------------------------------|--|--|--|
| 証明写真 必須                                                          |  |  |  |
| <ul> <li>〇 ファイルを選択</li> <li>※6ヶ月以内に撮影されたもの(上半身・正面・脱帽)</li> </ul> |  |  |  |

| 上野学園<br>インターネット<br>例)06-11 | 写真が入っ<br>フォルダる | ってい、<br>を選ぶ | 3 |
|----------------------------|----------------|-------------|---|
| 携帯電話 090-1111-1            | 234            |             |   |
| ジ 写真ラ・                     | イブラリ           |             |   |
| 「写真ま」                      | たはビデオを撮る       | ()<br>()    |   |
| (ファイ.                      | ルを選択           | 8 -         |   |
| ※6ヶ月以内に                    | 最影されたもの(上半身・正面 | ā・脱帽)       |   |

写真アップロード

使用する部分の大きさを調 整し、よければOKボタンを、 クリック

![](_page_9_Figure_3.jpeg)

10

🛄 はじめて出願される方

![](_page_10_Figure_1.jpeg)

![](_page_10_Figure_2.jpeg)

#### (体験レッスンの時に受けられるものです)

![](_page_11_Figure_2.jpeg)

![](_page_12_Figure_1.jpeg)

![](_page_13_Figure_1.jpeg)

| 入試情報 | 個人情報 | 課題・質問項目 | 内容確認 | 完了 |
|------|------|---------|------|----|
|------|------|---------|------|----|

![](_page_14_Picture_2.jpeg)

![](_page_15_Figure_1.jpeg)

![](_page_15_Figure_2.jpeg)

| 入試情報    個人情報 | 課題・質問項目 内容確認 | 完了                          |
|--------------|--------------|-----------------------------|
|              |              | 個人情報では学歴を入力                 |
| 直近の職歴(ある場合)  | 主な免許・資格      | してください。                     |
| 会社名          | 免許、資格名       | 一度入力された方は、次か                |
| 例)株式会社ネット出願  | 例)英語検定3級     | らは表示されていますので、               |
| 融積           | 取得年月日        | 間違いがないか確認してく                |
| 例)事務職        | 西暦           | ださい。                        |
|              | ▼ 月          | ※ 職歴、 免許・ 資格は 任意での 人力 になります |

![](_page_17_Figure_1.jpeg)

![](_page_17_Figure_2.jpeg)

![](_page_18_Picture_0.jpeg)

![](_page_18_Figure_1.jpeg)

![](_page_18_Figure_2.jpeg)

入力→登録して次へ

![](_page_18_Figure_4.jpeg)

## 実力診断 エントリー

![](_page_19_Figure_1.jpeg)

![](_page_19_Figure_2.jpeg)

新規エントリー 入試情報 個人情報 課題・質問項目 内容確認 完了 AOエントリーを行いました。 合否の通知前に、メールアドレスを変更した場合は、必 ずアカウント登録からメールアドレスを変更してくださ *ს*\\_ メールアドレスを変更後にパスワードを忘れた場合、こ のアカウントにログインが出来なくなり、合否結果を確 認することが出来なくなります。 マイページTOP

エントリー完了後、登録してい るメールアドレスに「エントリー 申請完了のおしらせメールが いきます。

また、入試センターがエント リーの受理をすると「エントリー 受理のお知らせ」メールがいき ます。

# 実技診断 エントリーシート印刷

実技診断実施日時が確定すると【マイページのお知らせ】に メッセージでお知らせいたします。 ※「新たなメッセージが届きました」のメールがいきます

実技診断番号と実施日時を確認し、A4サイズ・カラーで印刷してください。

※マイページの「エントリーシートを表示」をクリックし

印刷してください ※印刷したエントリーシートは当日持参してください

![](_page_21_Picture_5.jpeg)

![](_page_22_Picture_0.jpeg)

#### 実技診断実施日の翌日15時に【マイページ】に通知します。 ※「実技診断結果のお知らせ」のメールがいきます

![](_page_22_Figure_2.jpeg)

![](_page_23_Picture_0.jpeg)

![](_page_23_Picture_1.jpeg)

![](_page_23_Picture_2.jpeg)

![](_page_23_Picture_3.jpeg)

実技診断で「適正」の結果を受けた方で 出願希望の方は、「総合型選抜(実技診 断「適正」あり)の希望試験日を選んでく ださい。

![](_page_23_Picture_5.jpeg)

※出願の入力方法などは「出願 手順| で確認してください

![](_page_24_Picture_0.jpeg)

![](_page_24_Picture_1.jpeg)

#### 診断結果が「適正見送り」となった方 再度実技診断を受ける場合は【AOエントリー】から 【入試種別】の【実技診断(2回目以降)】を選んでください。

![](_page_24_Figure_3.jpeg)

|   | 入討                | 種別     |
|---|-------------------|--------|
| ) | 専願<br>実技診断(2回目以降) | CLICK! |
| ) | 専願                | (La)   |

# 3「お知らせ」の見方

実技診断の日時や入試の時間が決まりました ら、入試センターよりマイページの「お知らせ」 にメッセージをお送りします。 (実技診断や入試に関してのメッセージもお送りするこ ともあります。) 上野学園短期大学 := スマートフォン インターネット出願

パソコン

![](_page_25_Figure_2.jpeg)

※受験票は、試験日に必ず印刷してご持参ください。

![](_page_25_Figure_4.jpeg)

![](_page_26_Picture_0.jpeg)

![](_page_26_Picture_1.jpeg)

![](_page_26_Picture_2.jpeg)

![](_page_26_Figure_3.jpeg)

![](_page_27_Picture_0.jpeg)

![](_page_27_Figure_1.jpeg)

![](_page_28_Picture_0.jpeg)

![](_page_28_Figure_1.jpeg)

![](_page_28_Figure_2.jpeg)

![](_page_29_Picture_0.jpeg)

| 入試情報 | 個人情報 | 課題・質問項目 | 内容確認 | │ 完了 |
|------|------|---------|------|------|
|------|------|---------|------|------|

![](_page_29_Figure_2.jpeg)

![](_page_30_Picture_0.jpeg)

# 入試情報 個人情報 課題・質問項目 内容確認 完了

| ≩社名         | 免許、資格名   |
|-------------|----------|
| 例)株式会社ネット出願 | 例)英語検定3級 |
| 战種          | 取得年月日    |
| 例)事務職       | 西暦       |

個人情報では学歴の入力 をお願いします。 ※職歴、免許・資格は任意 での入力になります

![](_page_31_Picture_0.jpeg)

![](_page_31_Figure_1.jpeg)

![](_page_31_Figure_2.jpeg)

下書き保存する

※下書き保存すること ができます。

![](_page_32_Picture_0.jpeg)

下書き保存する

# 下書き保存したところから再開するときは、マイページにログインし、【編集】をクリック

![](_page_32_Figure_3.jpeg)

![](_page_33_Picture_0.jpeg)

#### ※出願期間になると「出願する」ボタンが表示されます

| 入試情報 | 個人情報 | 課題・質問項目 | 出願内容確認 | 完了 |
|------|------|---------|--------|----|
|------|------|---------|--------|----|

![](_page_33_Figure_3.jpeg)

入力者による、出願前の変更・削除は可能ですが、出願後の変更・ 削除はできません。 入試センターまでお問い合わせください。

![](_page_34_Picture_0.jpeg)

![](_page_34_Figure_1.jpeg)

![](_page_35_Picture_0.jpeg)

![](_page_35_Figure_1.jpeg)

![](_page_36_Picture_0.jpeg)

#### 試験実施日時が確定すると【マイページのお知らせ】にメッセージでお知らせいたします。 ※「新たなメッセージが届きました」のメールがいきます

受験番号と実施日時を確認し、A4サイズ・カラーで印刷してくだ さい。 ※マイページの「受験票を表示」をクリックし、印刷してください ※印刷した受験票は当日持参してください

詳細

![](_page_37_Picture_0.jpeg)

#### 試験実施日の合格発表日の正午に【マイページ】に通知します。 ※「受験結果のお知らせ」のメールがいきます

![](_page_37_Figure_2.jpeg)